#### **THE EUROPEAN INTERNATIONAL UNIVERSITY** A Truly Innovative Approach to 'Executive Education & Professional Training'

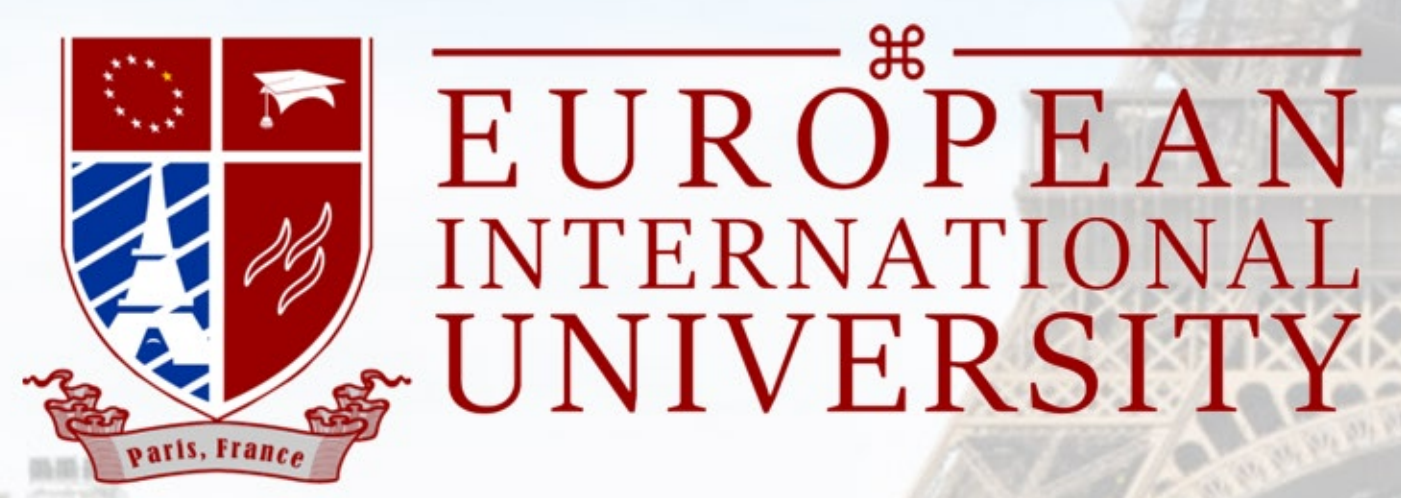

### Guide to the EIU's Practical English for Professional Success LMS

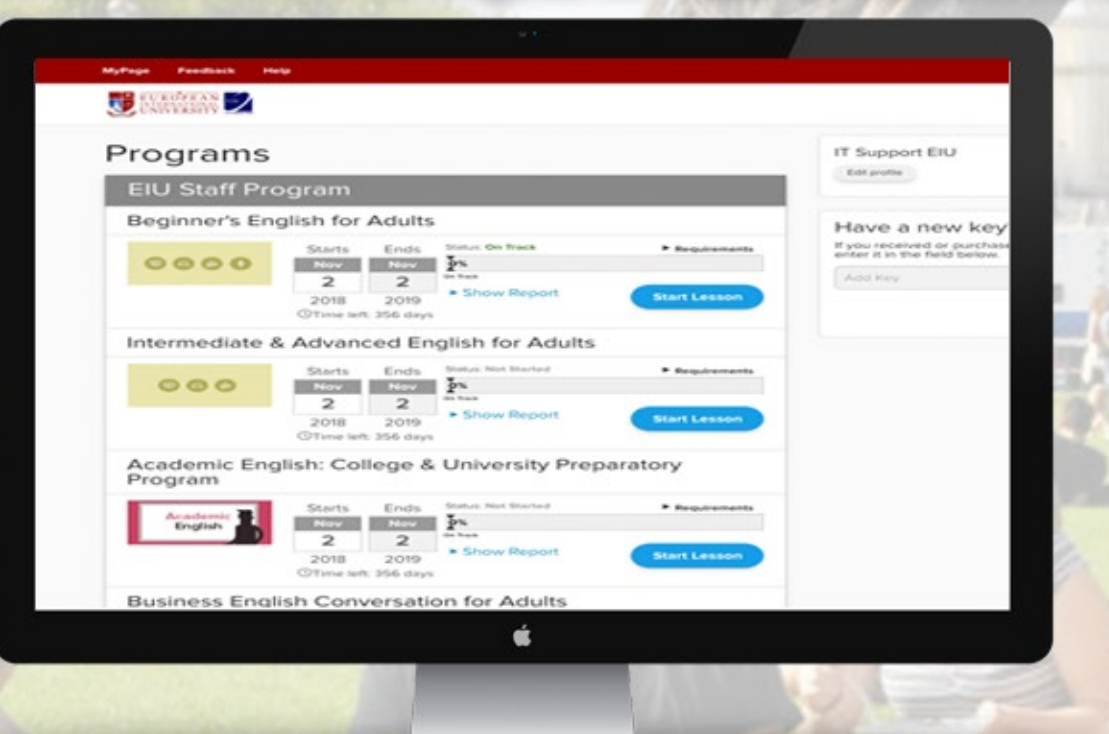

In the EIU website, click on the Programmes menu and select Practical English. The system will then direct you to the Practical English for Professional Success page where you can read more information about this programme and the courses it offers.

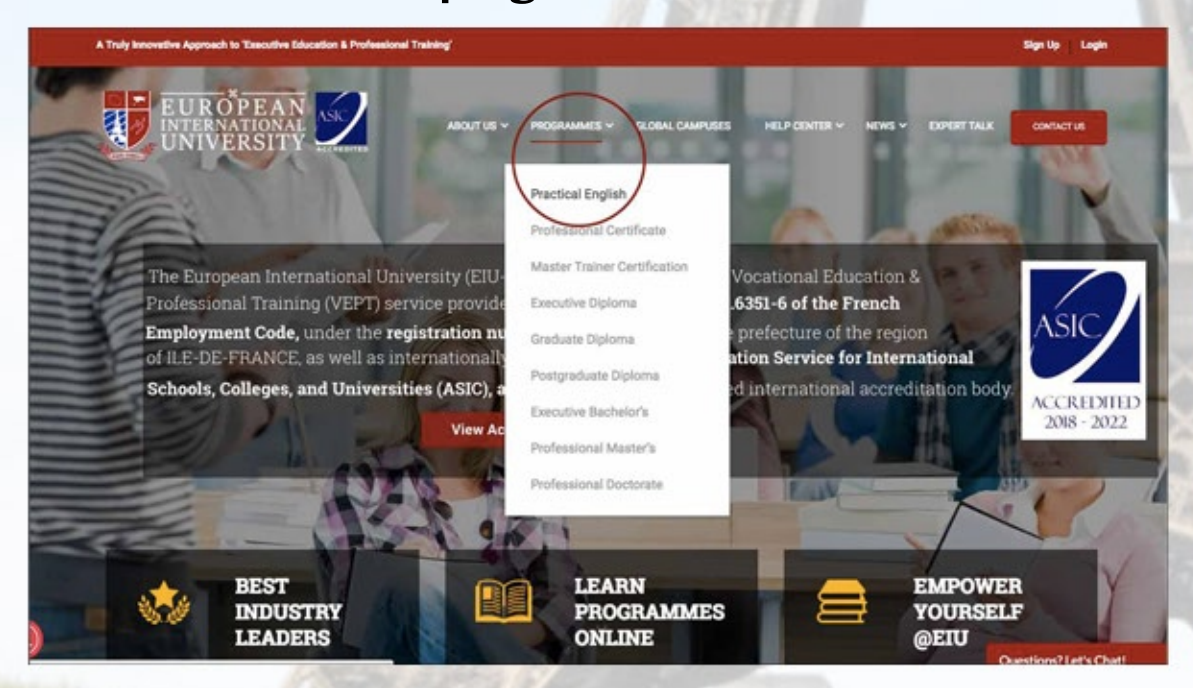

-Once you are in the Practical English for Professional Success page, you can then choose the course or courses you want to enroll in. For Example: Beginners English for Adults

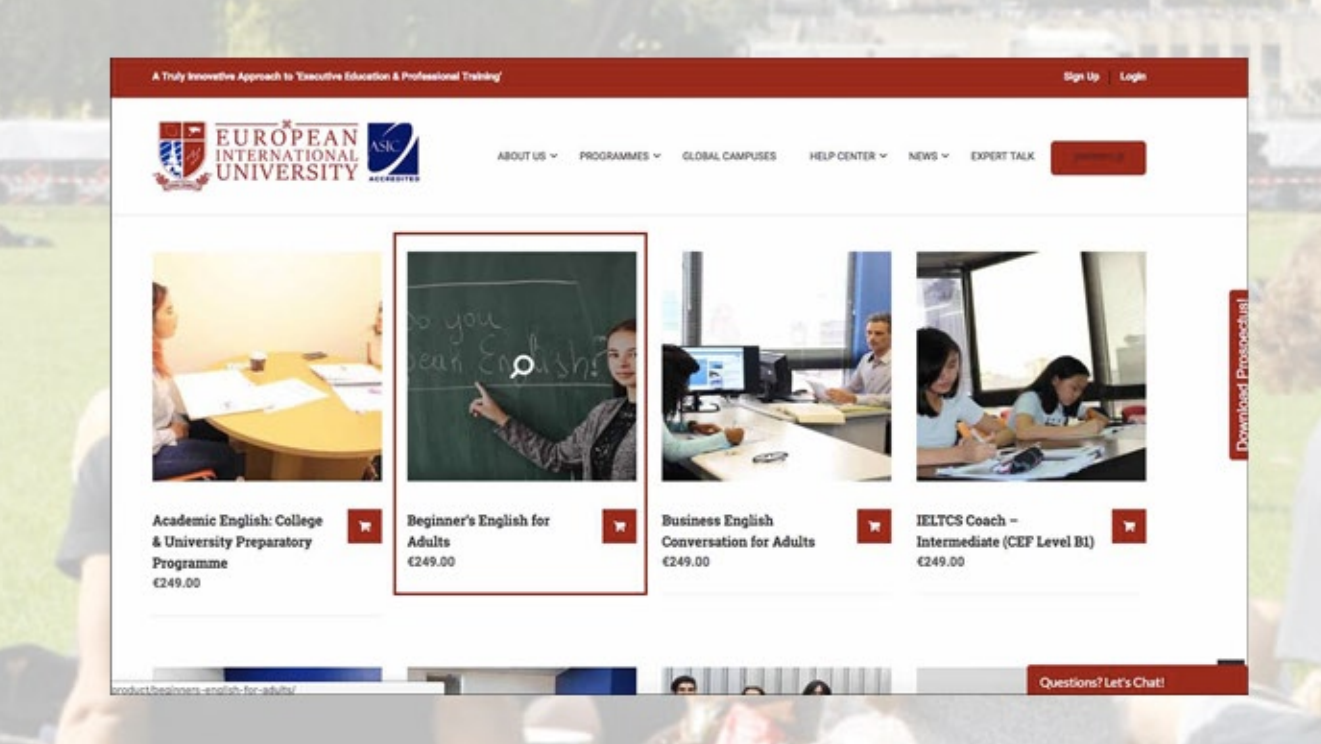

#### 2 How to view course details?

Go to the image of the course you have chosen and then click on the "VIEW DETAILS" button for further information.

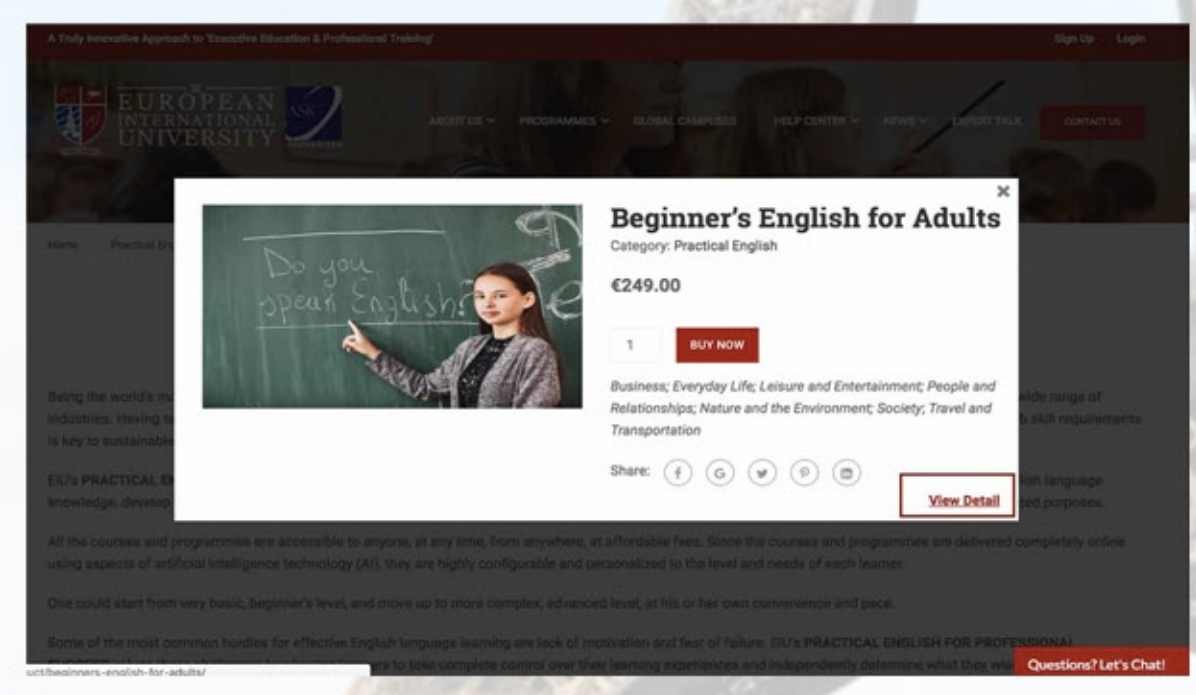

-When you are ready to make a purchase, click on the "BUY NOW" button. You will then see the "VIEW CART" notification. Once you click on it, you will be directed to the payment/checkout page.

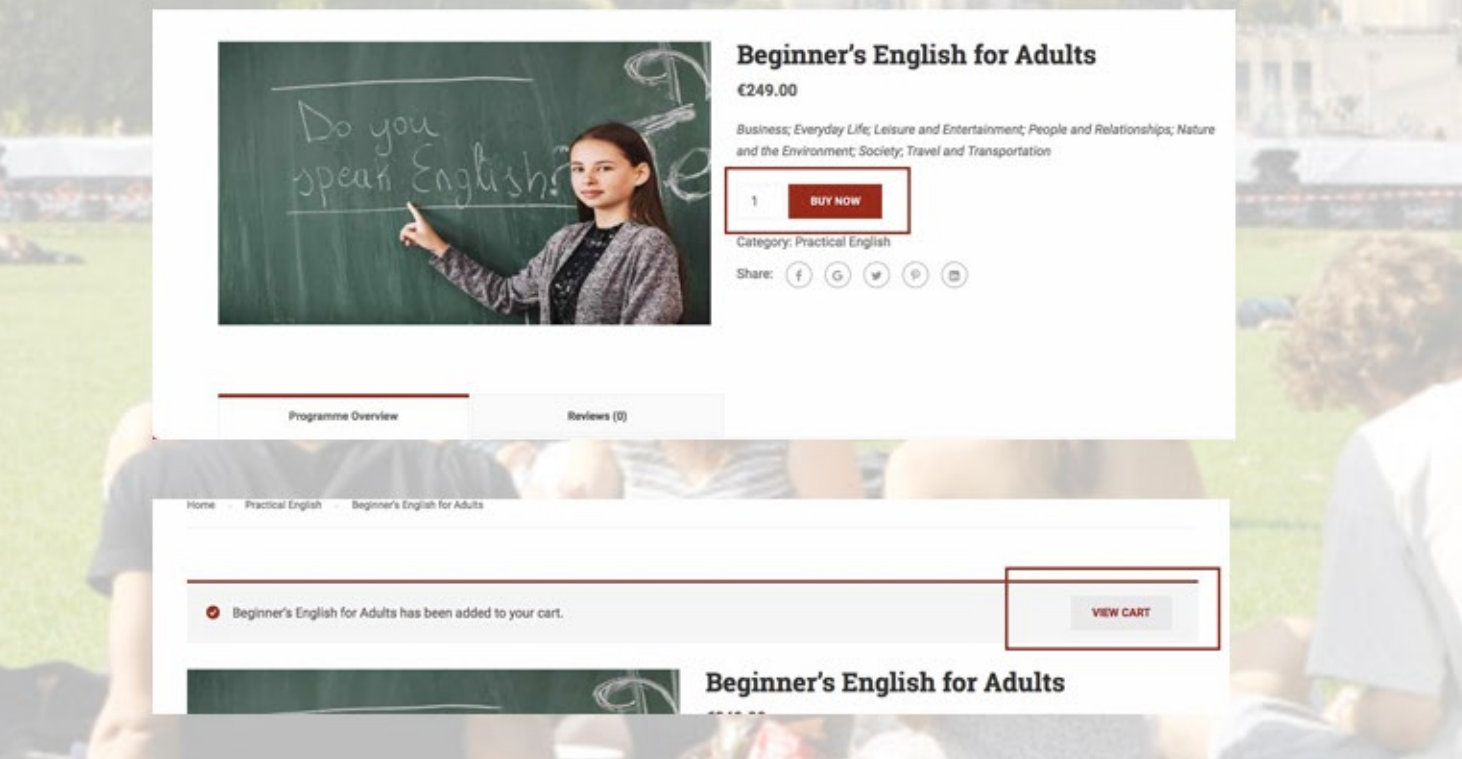

### 3 Checkout Page

On this page, you will need to fill out your personal information. After Which, you will have to select your preferred mode of payment. There are two methods:

-Bank Transfer - you will have to academic@eiu.ac -Paypal - you have to click on "PROCEED TO PAYPAL" and you will then be directed to a secure payment gateway.

|                              |                                                                                                    | €249.00                                |
|------------------------------|----------------------------------------------------------------------------------------------------|----------------------------------------|
| O Direct bank transfer       |                                                                                                    |                                        |
| PayPal                       | = =- o == What is PayPai?                                                                                                    |                                        |
| •                            |                                                                                                    |                                        |
| Pay via PayPal; you can pay  | y with your credit card if you don't have a PayPal account.                                                                                                    |                                        |
|                              |                                                                                                    |                                        |
| Your personal data will be u | used to process your order, support your experience throughout this website, and for other pur                                                                                                    | poses described in our privacy policy. |
|                              |                                                                                                    | PROCEED TO PAIP                        |
| 118. V.S.M.                  |                                                                                                    |                                        |
| -Once you                    | <mark>, are in the paypal</mark> gateway, click                                                                                                    | <b>"PAY WITH CRI</b>                   |
| <b>OR DEBIT</b>              | ».                                                                                                    |                                        |
|                              |                                                                                                    | 6                                      |
|                              |                                                                                                    |                                        |
|                              |                                                                                                    |                                        |
| 1                            |                                                                                                    | 1.                                     |
| 1                            | PayPal                                                                                                    | a and                                  |
|                              | PayPal 🗑 €249.00 EUR                                                                                                    | al al a                                |
|                              | PayPal 🗑 6249.00 EUR<br>Pay with PayPal                                                                                                    |                                        |
|                              | PayPal ≒ €249.00 EUR<br>Pay with PayPal<br>eiuservicecrm@gmail.com                                                                                                    |                                        |
|                              | Pay Pal Tree 6249.00 EUR Pay with PayPal eiuservicecrm@gmail.com                                                                                                    |                                        |
|                              | Pay With PayPal<br>eiuservicecrm@gmail.com                                                                                                    |                                        |
|                              | PayPal         Pay with PayPal         eiuservicecrm@gmail.com         Password         Stay logged in for faster checkout 3         Not recommended on shared devices.                                                                                                    |                                        |
|                              | ► €249.00 EUR Pay with PayPal eiuservicecrm@gmail.com Password Stay logged in for faster checkout ③ Not recommended on shared devices.                                                                                                    |                                        |
|                              | EveryPeir EveryPeir Pay with PayPal eiuservicecrm@gmail.com Password Stay logged in for faster checkout ③<br>Not recommended on shared devices. Log In Having trouble logging in?                                                                                                    |                                        |
|                              | E 2249.00 EUR Pay with PayPal eluservicecrm@gmail.com Password Stay logged in for faster checkout ③<br>Not recommended on shared devices. Log In Having trouble logging in?                                                                                                    |                                        |
|                              | Contract of the second second |                                        |

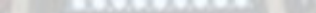

Upon confirmation of payment to EIU account, an email regarding your course will be sent to you. This would include the license key that you will need to register for the course.

| Product     | License Key                                        |
|-------------|----------------------------------------------------|
| 0.000.00    | Registration Key: rZAwX                            |
| English for | Registration URL: https://learning.eiu.ac/register |
| Adults      | Expires Mar 09, 2019                               |

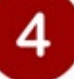

## **Course Registration**

Go the URL link sent to you via email to register for the course you have purchased. You will then have to enter the licence key that was sent to you.

-The URL link will then direct you to the registration page. Enter \ your License key and click next. After you have completed the registration form, click on "SUBMIT".

| _ |                        |  |
|---|------------------------|--|
|   | UNIVERSITY 2           |  |
|   | Register               |  |
|   | Enter Your Product Key |  |
|   |                        |  |
|   | Next                   |  |
|   |                        |  |
|   |                        |  |
|   |                        |  |
|   |                        |  |

| Register Yo                  |                                                                                                    |                                                                                                    |      | A CONTRACTOR OF A CONTRACTOR OF A CONTRACTOR OF A CONTRACTOR AND A CONTRACTOR AND A |  |
|------------------------------|----------------------------------------------------------------------------------------------------|----------------------------------------------------------------------------------------------------|------|----------------------------------------------------------------------------------------------------|--|
| All Inc.                     | ur Details                                                                                                    |                                                                                                    |      | in the                                                                                                    |  |
| All information is           | required.                                                                                                    |                                                                                                    |      | 1.2966                                                                                                    |  |
| 1                            |                                                                                                    |                                                                                                    |      | 14. HOLA                                                                                                    |  |
| Password                     |                                                                                                    |                                                                                                    |      | 21121                                                                                                    |  |
| 6 characters missing         | 19. I.                                                                                                    |                                                                                                    |      | Sec. 1                                                                                                    |  |
| Given Name (English)         |                                                                                                    | Family Name (English)                                                                                                    |      | 10 999                                                                                                    |  |
| eig John                     |                                                                                                    | e.g.Seith                                                                                                    |      | Sec. 2                                                                                                    |  |
| Given Name (Loca)            |                                                                                                    | Family Name (Loca)                                                                                                    |      | 1.000                                                                                                    |  |
| eig John                     |                                                                                                    | eg Smith                                                                                                    |      | 111                                                                                                    |  |
|                              | C These read an                                                                                                    | nd agree to the terms & conditions of this site.                                                                                                    |      | 121000                                                                                                    |  |
| to me 🔻                      | r                                                                                                    |                                                                                                    |      |                                                                                                    |  |
| Welcom<br>You can<br>Code: 5 | ne to European Intern<br>1 confirm your accoun<br>195485                                                                                                    | ational University - Paris,<br>It email by using the code be                                                                                                    | low: |                                                                                                    |  |
| Welcom<br>You can<br>Code: 5 | ne to European Intern<br>n confirm your accoun<br>395485                                                                                                    | ational University - Paris,<br>nt email by using the code be                                                                                                    | low: |                                                                                                    |  |
| Welcom<br>You can<br>Code: 5 | ne to European Intern<br>n confirm your accoun<br>595485                                                                                                    | ational University - Paris,<br>nt email by using the code be                                                                                                    | low: |                                                                                                    |  |
| Welcom<br>You can<br>Code: 5 | ne to European Intern<br>n confirm your accoun<br>595485                                                                                                    | ational University - Paris,<br>nt email by using the code be<br>at address.                                                                                                    | low: |                                                                                                    |  |
| Welcom<br>You can<br>Code: 5 | ne to European Internation<br>n confirm your account<br>595485                                                                                                    | ational University - Paris,<br>Int email by using the code being<br>all address.<br>Your Email Address<br>reyou an email with a verification code<br>manageatchristian@gmail.com                                                                                                    | low: |                                                                                                    |  |
| Welcom<br>You can<br>Code: 5 | eto European Interna<br>n confirm your accoun<br>395485                                                                                                    | ational University - Paris,<br>Int email by using the code be<br>al address.<br>Your Email Address<br>rt you an email with a verification code<br>manaoatchristian@gmail.com<br>cation Code                                                                                                    | low: |                                                                                                    |  |
| Welcom<br>You can<br>Code: 5 | ne to European Interna<br>n confirm your accoun<br>595485                                                                                                    | ational University - Paris,<br>Int email by using the code being<br>at address.<br><sup>1</sup> Your Email Address<br><sup>17</sup> Your Email Address<br><sup>16</sup> you an email with a vertication code<br>manaoatchristian@gmail.com<br>cation Code                                                                               | low: |                                                                                                    |  |
| Welcom<br>You can<br>Code: 5 | Netion code has been sent to your em                                                                                                    | ational University - Paris,<br>Int email by using the code being<br>all address.<br>In Your Email Address<br>In Your Email Address<br>In Your Email Address<br>In Society of the second second<br>manaoatchristian@gmail.com<br>Categor Code<br>Back Verify                                                                             | low: |                                                                                                    |  |
| Welcom<br>You can<br>Code: 5 | ene to European Interna<br>in confirm your account<br>395485                                                                                                    | ational University - Paris,<br>at email by using the code being<br>at address.<br>Your Email Address<br>reyous enal with a vertication code<br>manaoatchristian@gmail.com<br>cation Code<br>Back Vertify<br>'t received the email?                                                                                                    | low: |                                                                                                    |  |
| Welcom<br>You can<br>Code: 5 | eto European Interna<br>n confirm your accoun<br>395485                                                                                                    | ational University - Paris,<br>at email by using the code being<br>at address.<br>Your Email Address<br>r you an email with a vertication code<br>manaoatchristian@gmail.com<br>cation Code<br>Back Verify<br>'t received the email?<br>that your email address is correct.                                                             | low: |                                                                                                    |  |
| Welcom<br>You can<br>Code: 5 | eto European Interna<br>n confirm your accoun<br>595485<br>wation code has been sent to your em<br>Verify<br>We have sent<br>S95485<br>Haven'<br>1. Verify<br>2. Check | ational University - Paris,<br>at email by using the code being<br>all address.<br>Your Email Address<br>ryou an email with a verification code<br>manaoatchristian@gmail.com<br>(attem Code<br>Back Verify<br>'t received the email?<br>that your email address is correct.<br>your Spam/Junk folder.<br>at another verification email | low: |                                                                                                    |  |

\*\*\* Please note that you will need to verify your email address by entering the verification code that was sent to your email. Click on "VERIFY" and you will be successfully directed to the EIU Practical English for Professional Success LMS.

# 5 About the Platform

Your Dashboard contains the courses you have registered in. To begin, click on "START LESSON" and follow the steps outlined in the learning management system.

| Duration Status: Not Started | Duration |            |
|------------------------------|----------|------------|
| 365 days                     | 365 days |            |
| t.                           | 0%       | 365 days 🇖 |

| (0/10) L | anguage Focus             | Start ⊙ |
|----------|---------------------------|---------|
| 0/1      | Listening skills practice |         |
| 0/1 1    | Test                      |         |

### Help tab

-On your main menu, Click on the "HELP TAB" to see the list of Frequently Asked Questions (FAQs).

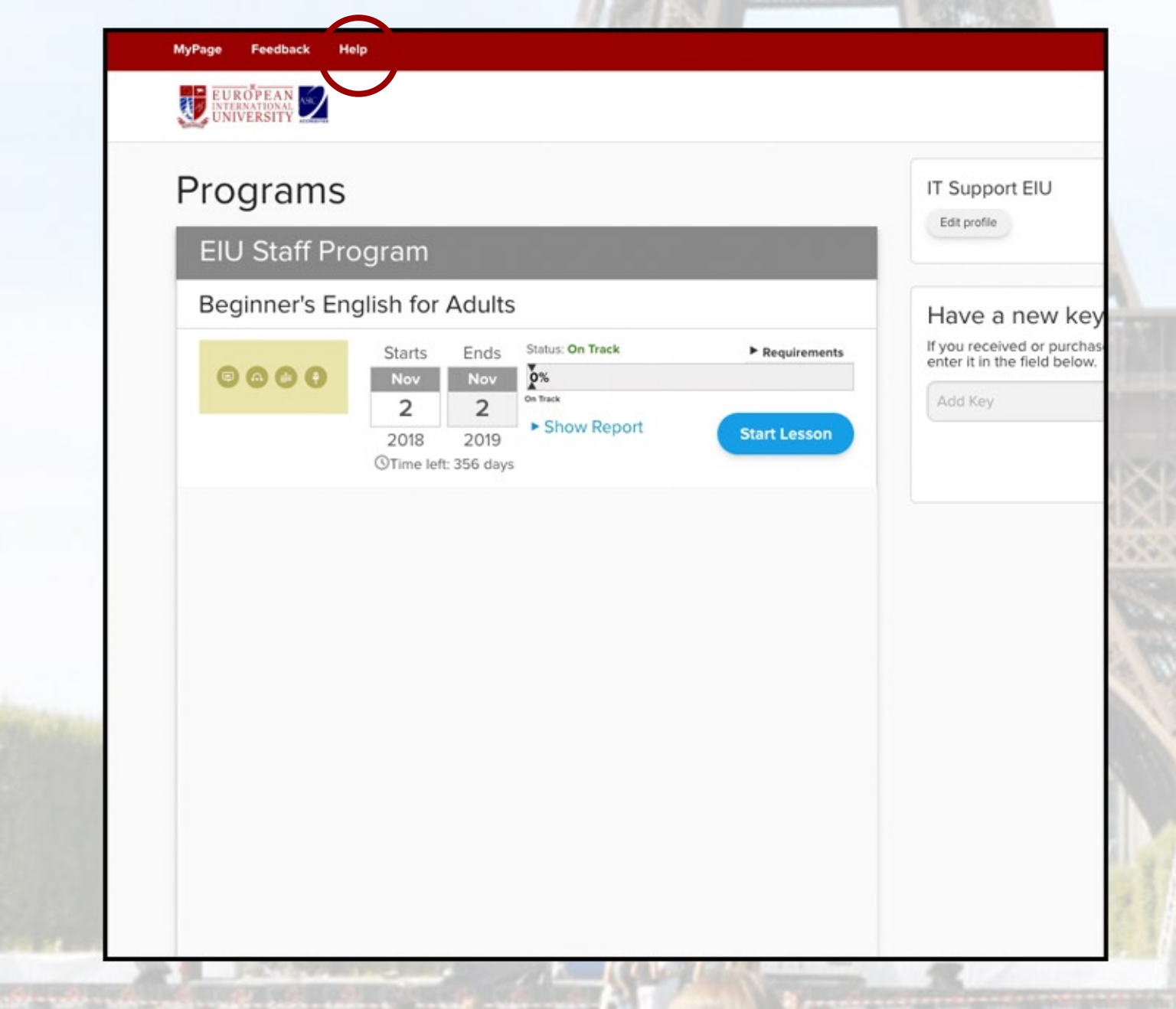

Should you encounter these issues, please don't hesitate to contact us at support@eiu.ac